## パソコンを使った音声録音方法

※Windows 8 を使用して説明していますが、Windows 7 でもほぼ同様の手順で録音できます。

準備するもの

- ・Windows 搭載のパソコン
- ・PCに接続できるマイク(マイク内臓のPCの場合は不要)
- ・空の CD-R

## マイクの設定

パソコンのマイク入力端子にマイクを接続します。 [設定]→[コントロール パネル]から、[ハードウェアとサウンド]を選択します。 「サウンド」をクリックします。

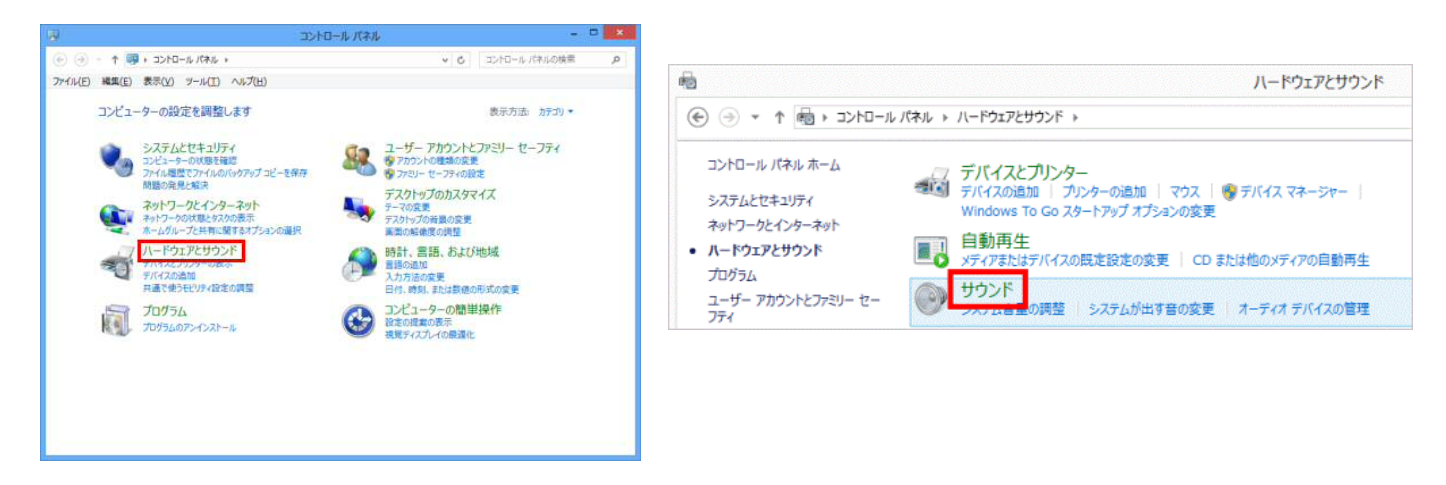

「録音」タブで、マイクに緑のチェックマークがついているか確認し選択します。 プロパティをクリックします。

「レベル」タブでマイクの音量を調整する。OK ボタンをクリックし、[マイクのプロパティ]、[サウンド] 画面を閉じます。

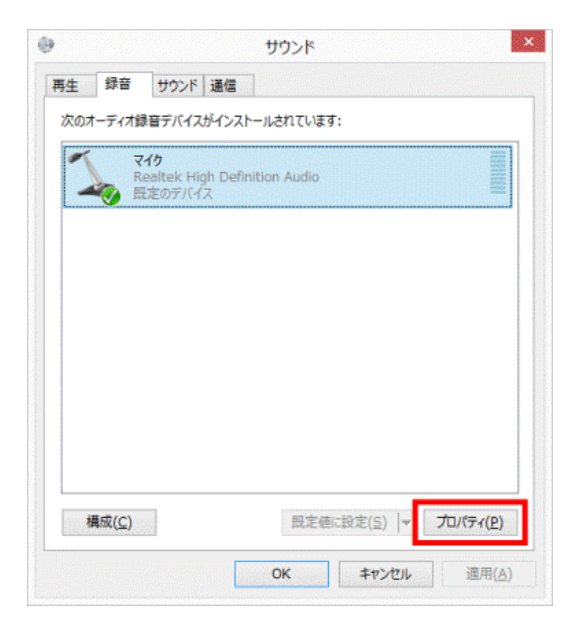

| 全般  | 聴く    | LAVE | 拡張 | DTS UltraPO | C II Plus      | 詳細 |                  |
|-----|-------|------|----|-------------|----------------|----|------------------|
| 742 | 2     |      | Ć  |             | 83 <b>(</b> )) |    |                  |
| 74  | クブースト | ł    | Û  | +24.0       | dB             |    |                  |
|     |       |      |    |             |                |    |                  |
|     |       |      |    |             |                |    |                  |
|     |       |      |    |             |                |    | Tale and a state |

## サウンドレコーダーの使い方

Windows スタート画面の左下にマウスポインターをもっていくと下向き矢印(↓)が表示されるので、 それをクリックします。

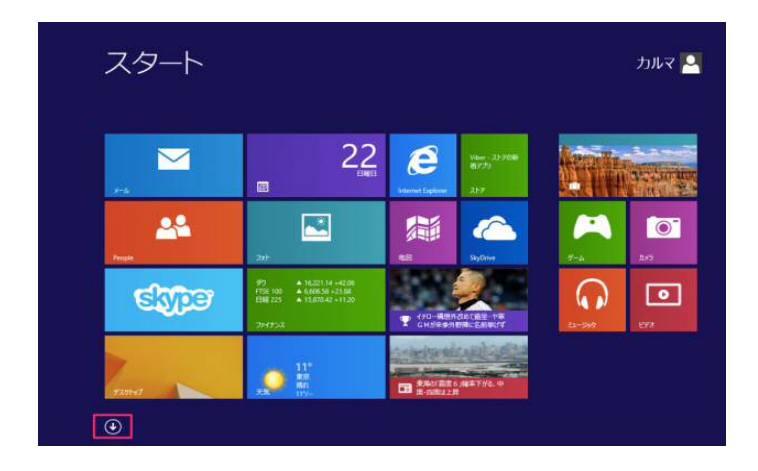

クリックするとすべてのアプリが表示されるので、 [Windows アクセサリ] の中の「サウンドレコー ダー」をクリックします。

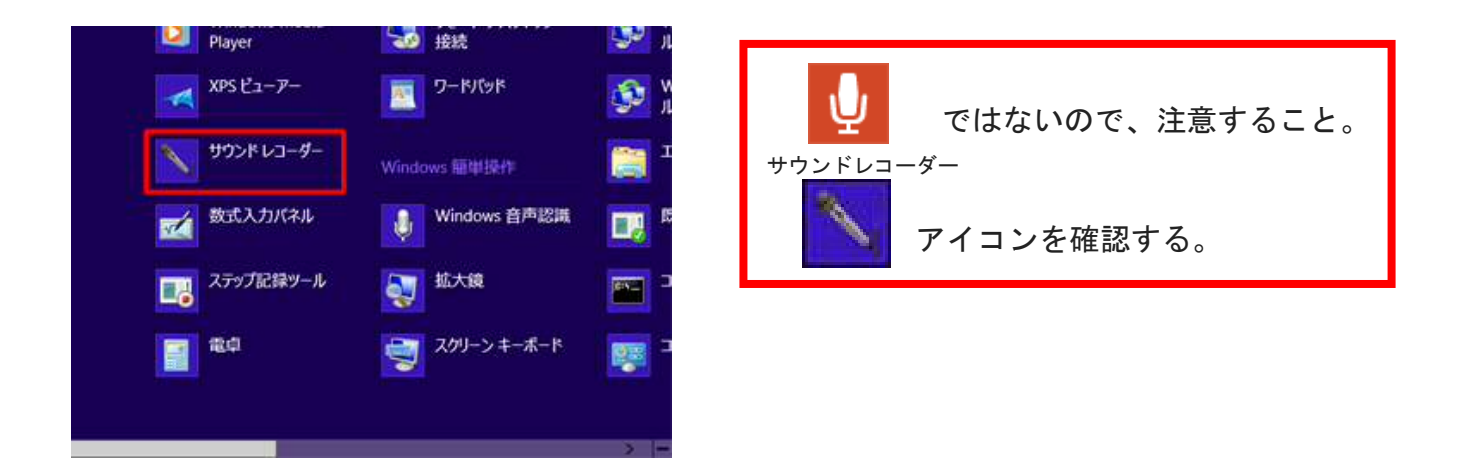

クリックするとデスクトップに「サウンドレコーダー」が起動します。

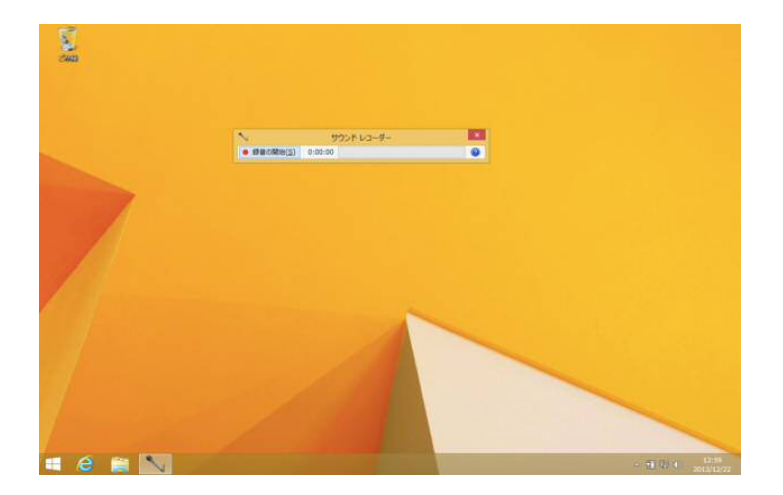

さて録音をしてみましょう。「録音の開始」をクリックします。

| ~                            | サウンド レコーダー | × |
|------------------------------|------------|---|
| <ul> <li>録音の開始(S)</li> </ul> | 0:00:00    | 0 |

クリックすると録音がはじまります。録音中は「録音時間」と「音の大きさメーター(レベルメー ター)」が表示されます。大きな音をマイク音声が拾うとレベルメーターが右に伸びます。

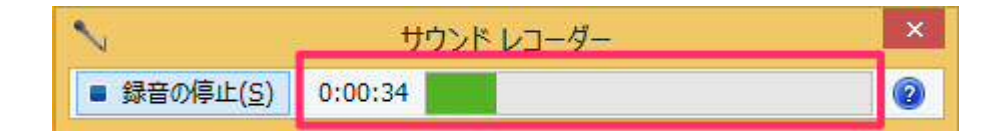

録音を停止する場合は「録音の停止」をクリックします。

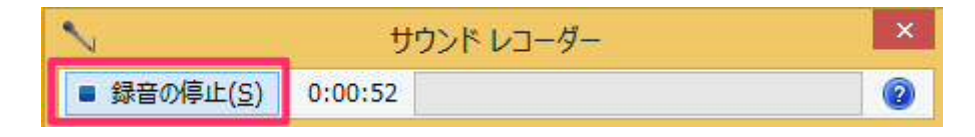

クリックすると録音した音声の保存を促されるので、ファイル名を入力し[デスクトップ]などを 選び「保存」をクリックします。

| ~           | 名                   | 前を付けて | 保存             |           |               | ×         |
|-------------|---------------------|-------|----------------|-----------|---------------|-----------|
| 🛞 🤄 * 🕇 🎩   | ▶ SkyDrive ▶ ドキュメ)  | ント    | v C            | ドキュメントの検索 |               | Q         |
| 整理 ▼ 新しいつ   | リオルダー               |       |                |           | •             | 0         |
| 😭 お気に入り     | ▲ 名前                |       | II. The second | 更新日時      |               | 種類        |
| 💪 SkyDrive  |                     | 横系朱   | 件に一致する         | 項目はありません。 |               |           |
| 🜏 ホームグループ   |                     |       |                |           |               |           |
| PC          |                     |       |                |           |               |           |
| 📜 デスクトップ    |                     |       |                |           |               |           |
| זעגבדין 🔟   | < <                 |       |                |           |               | >         |
| ファイル名(N):   | 無題                  |       |                |           |               | ~         |
| ファイルの種類(T): | Windows Media オーディス | オファイル |                |           |               | ~         |
| 参加アーティスト:   | アーティストの指定           |       | рикь: р        | ルバムの指定    |               |           |
| ● フォルダーの非表示 |                     |       |                | 保存(S)     | <b>\$</b> \$7 | ZJU<br>at |

ディスクドライブに、空の CD-R を挿入してください。 下の画面が出た場合は、「ファイルをディスクに書き込む」を選択します。

| の DVD に対して行う操作を選んでください。    |
|----------------------------|
| ファイルをディスクに書き込む<br>エクスプローラー |
| のもしない                      |

(上記画面が出ない場合は、Windows キーを押し、「PC」と検索、「PC」を選択します。)

| Caps Lock<br>英数 |    | 5 | S    | 2 D |   | U F |    | は |  |
|-----------------|----|---|------|-----|---|-----|----|---|--|
| ☆ Shift         |    | Z | 20   | X   | t | C   | ŧ  | V |  |
| Ctrl            | Fn | - | a la | Alt | t | Ħ   | 変換 | T |  |

[このディスクをどの方法で使用しますか?]画面が表示されるので、[CD/DVD プレイヤーで使用する] にチェックをつけて、[次へ]ボタンを選択します。

| ディスクの書き込み                                                                                                    |
|----------------------------------------------------------------------------------------------------|
| このディスクをどの方法で使用しますか?                                                                                                    |
| ディスクのタイトル: 2012                                                                                                    |
| USB フラッシュ ドライブと同じように使用する<br>ディスク上のファイルをいつでも保存、編集、および削除できます。このディ<br>スクは Windows XP 以降を実行するコンピューターで使用できます (ラ<br>イブ ファイル システム)。               |
| <ul> <li>CD/DVD プレイヤーで使用する</li> <li>ファイルはグループ化されて書き込まれるため、書き込み後に個別のファイルを編集したり削除したりすることはできません。このディスクはほとんどのコンピューターで使用できます (マスター)。</li> </ul> |
| 違択方法の詳細                                                                                                    |
| 次へ キャンセル                                                                                                    |

メディアの画面が表示されるので、書き込みたいデータをドラッグアンドドロップするか、コピー して貼り付けます。

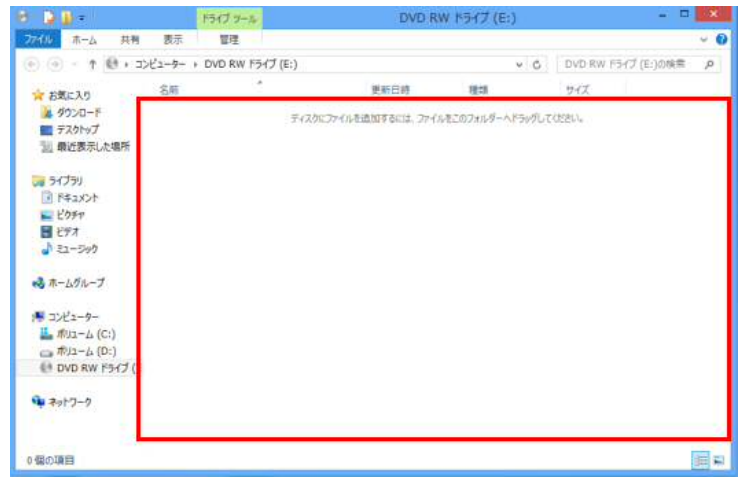

[ディスクに書き込む準備ができたファイル]に書き込むデータが表示されるので、[管理]メニュー を選択し、[書き込みを完了する]を選択します。

| 8 20 -                 | ドライブ・フール             | DVD RW F5-17 (E:) | - 0 × |
|------------------------|----------------------|-------------------|-------|
| 7716 赤-山 共有            | 表示 管理                |                   | -11 🕜 |
| 🤻 👪 🦻                  |                      | 6 1 7 7 X         |       |
| BitLocker 厳選化 クリーンア    | ップ フォーマット 目動再生 このディス | 22.81.99          |       |
| (E)E 10.1              | 1 9747               |                   |       |
| デスワイラノ<br>(注) 最近表示した場所 | 前しいフォルダー             | 2012/ ファイル・フォルダー  |       |
|                        |                      |                   |       |
| 📷 ライブラJ                |                      |                   |       |
| F#1X2h                 |                      |                   |       |
| ビクチャ                   |                      |                   |       |
| 32-500                 |                      |                   |       |
| ·                      |                      |                   |       |
| 🔩 ホームヴループ              |                      |                   |       |
| 1 コンピューター              |                      |                   |       |
| 📕 Жуа-4 (С:)           |                      |                   |       |
| → #912-∆ (D:)          |                      |                   |       |
| 01 DVD RW F517         |                      |                   |       |
| 第6人のオルター               |                      |                   |       |
| E #10/07/2/09-         |                      |                   |       |
| * 2010-0               |                      |                   |       |
| 2 個の項目 1 個の項目を         | 選択                   |                   | 100 K |

[このディスクを準備します]画面が表示されるので、[ディスクのタイトル]に名前を入力し、 で[書き込み速度](任意)を選択して、[次へ]ボタンを選択します。

| <ul> <li>当ディスクへの書き込み</li> </ul>                       | × |
|-------------------------------------------------------|---|
| このディスクを準備します                                          |   |
| ディスクのタイトル(D):                                         |   |
| 書き込み速度(R):<br>2x イ                                    |   |
| ディスクに書き込む新しいファイルの名前と同じファイルが既にディスクにある場合は、ファイルは上書きされます。 |   |
| □ ファイルの書き込みが終了したら、ウィザードを閉じる(C)                        |   |
| 次へ(N) キャンセル                                           | 1 |

[お待ちください]画面が表示され、書き込みが開始します。

| ● ユニディスクへの書き込み    |                    |
|-------------------|--------------------|
| お待ちください           |                    |
| データをディスクに書き込んでいます |                    |
|                   |                    |
|                   |                    |
|                   |                    |
|                   |                    |
|                   |                    |
|                   | 次へ(N) <b>本マンセル</b> |

[ファイルはディスクへ正しく書き込まれました]画面が表示されるので、[完了]ボタンを選択します。

書き込みが完了すると自動的に CD-R はイジェクトされます。 念のため、他の PC で再生可能か確認してからお送りください。

| ニュディスカへの書き込み                 |             |
|------------------------------|-------------|
| ファイルはディスクへ正しく書き込まれました        |             |
| 同じファイルを使用して別のディスクを作成しますか?    |             |
| □はい、これらのファイルを別のディスクに書き込む(B)  |             |
|                              |             |
|                              |             |
|                              |             |
|                              |             |
|                              |             |
| ウィザードを閉じるには、[完了]をクリックしてください。 |             |
|                              | 売了(F) キャンセル |